## Aktywacja offline programu ShadowProtect SPX

Aby aktywować program ShadowProtect SPX, należy po zainstalowaniu odnaleźć plik **license.activate**, który można znaleźć w systemach Windows w folderze *%programdata%\StorageCraft\spx*, a w dystrybucjach Linuksa */var/opt/StorageCraft/spx/lib*.

Następnie należy wejść na stronę <u>www.storagecraft.com/activation</u>, uzupełnić dane w formularzu, a w ostatnim polu wkleić zawartość wyżej wymienionego pliku. Można go otworzyć swoim ulubionym edytorem tekstu.

| version:                                                                     | * ShadowProtect SPX                                               | $ \sim $ (see information below for determining v                           | /ers |
|------------------------------------------------------------------------------|-------------------------------------------------------------------|-----------------------------------------------------------------------------|------|
| Customer Name                                                                | : Radosław Serba                                                  |                                                                             |      |
| Organization:                                                                | Anzena Sp. z o.o.                                                 |                                                                             |      |
| Email Address:                                                               | * serba.r@anzena.pl                                               |                                                                             |      |
| Serial Number:                                                               |                                                                   |                                                                             |      |
| Linux: /var/opt/StorageCr                                                    | raft/spx/lib                                                      |                                                                             |      |
| {"machine_name": "test1-                                                     | pc", "ym_type": 4, "language                                      | ": "en-US", "hardware_id":                                                  |      |
| {" <u>machine_name</u> ": "test1-<br>"<br>"os <u>version</u> ": "0.6.2.1.100 | pc", " <u>ym_type</u> ": 4, "language<br>).48", "software_id": "i | ": "en-US", "hardware_id":<br>", "product_ <u>version</u> ": "6.3.0",<br>"} |      |
| {" <u>machine_name</u> ": "test1-<br>"<br>"os <u>version</u> ": "0.6.2.1.100 | pc", "ym_type": 4, "language<br>).48", "software_id": "l          | ": "en-US", "hardware_id":<br>", "product_version": "6.3.0",<br>"}          |      |
| {" <u>machine_name</u> ": "test1-<br>"<br>"os <u>version</u> ": "0.6.2.1.100 | pc", "ym_type": 4, "language<br>).48", "software_id": "i          | ": "en-US", "hardware_id":<br>", "product_version": "6.3.0",<br>"}          |      |
| {" <u>machine_name</u> ": "test1-<br>"<br>"os <u>version</u> ": "0.6.2.1.100 | pc", "ym_type": 4, "language<br>).48", "software_id": "l          | ": "en-US", "hardware_id":<br>", "product_version": "6.3.0",<br>"}          |      |

Po wpisaniu należy kliknąć przycisk Submit i chwilę po nim ujrzymy następujący komunikat:

| StorageCraft ShadowProtect Activation                                                                                                    |
|----------------------------------------------------------------------------------------------------|
|                                                                                                    |
| StorageCraft Technology Corporation                                                                                                    |
| StorageCraft Product Activation Confirmation Thank you for purchasing from StorageCraft.                                                                                                    |
| The following information has been used to create your activation:                                                                                                    |
| Customer Name: Radosław Serba<br>Organization: Anzena Sp. z o.o.<br>Serial Number:<br>Machine Name: test1-pc                                                                                                    |
| COMPLETING ACTIVATION OF YOUR STORAGECRAFT SHADOWPROTECT PRODUCT:                                                                                                    |
| <ol> <li>Download the 'Activate.zip' file that contains the file needed to activate your product <u>by clicking here</u>.</li> <li>Extract the license.import file from the Activate.zip, and place it in the same directory as the license.activate file.</li> <li>For Windows, you will need to restart the 'StorageCraft SPX' service.<br/>For Linux, you will need to open a terminal and type:<br/>stop spx <enter><br/>start spx <enter></enter></enter></li> </ol> |
| If you have any issues with registration, contact StorageCraft product support at (801) 545-4710. Product support is available during business hours between 9:00 A.M. and 5:30 P.M. (MST).                                                                                                    |
|                                                                                                    |

Taki sam komunikat zostanie wysłany na wcześniej podany adres mailowy. Należy kliknąć na niebieski napis **by clicking here** i pobrać archiwum License.zip. Znajduje się w nim plik **license.import**. Należy ten plik wkleić do tej samej lokalizacji, w której znajdował się **license.activate**.

| IIIIIIIIIIIIIIIIIIIIIIIIIIIIIIIIIIIII                        | Udostępnianie Widok                                                                                                    |                                                                                                    |                                                                                                    |                                                                                                    |                                                                       |                                                                                                    |       |                                                                                                    | -               | - 0                    | ×<br>~ 7               |
|--------------------------------------------------------------|----------------------------------------------------------------------------------------------------|----------------------------------------------------------------------------------------------------|----------------------------------------------------------------------------------------------------|----------------------------------------------------------------------------------------------------|-----------------------------------------------------------------------|----------------------------------------------------------------------------------------------------|-------|----------------------------------------------------------------------------------------------------|-----------------|------------------------|------------------------|
| ← → × ↑ → Ten                                                | ı komputer → Dysk lokalny (C:) → ProgramData                                                                                                    | > StorageCr                                                                                                    | aft > sp:                                                                                                    | x                                                                                                    |                                                                       |                                                                                                    |       | v ē                                                                                                    | Przeszukaj: spx |                        | P                      |
| <ul> <li>← → · · ↑ · · · · · · · · · · · · · · · ·</li></ul> | I komputer > Dysk lokalny (C:) > ProgramData Nazwa I log Cripts Cripts C | StorageCr<br>Data modyf<br>07.10.2016 1<br>07.10.2016 1<br>07.10.2016<br>07.10.2016<br>07.10.2016<br>07.10.2016<br>07.10.2016<br>22.08.2016 | aft → sp><br>ikacji<br>4:04<br>4:04<br>4:04<br>(                                                                                                    | Contemporation of the second second seco | /<br>F<br>it<br>it<br>it<br>が<br>が<br>オ<br>オ<br>オ<br>オ<br>オ<br>オ<br>オ | Rozmiar<br>1 KR<br>Udostępnianie<br>komputer > Pulpit<br>Nazwa<br>Activate<br>Activate<br>Activate<br>Iicense.import | Widok | <ul> <li>✓ Č</li> <li>✓ Č</li> <li>Data modyfikacji</li> <li>07.10.2016 14:41</li> <li>07.10.2016 06:37</li> </ul> | Przeszukaj: spx | t<br>Rozmiar<br>1<br>2 | р<br>Х<br>У<br>В<br>КВ |
| Elementy: 9                                                  |                                                                                                    |                                                                                                    | Contraction of the second second seco | neDrive<br>in komputer<br>eć<br>rupa domowa<br>ty: 3                                                                                                    |                                                                       |                                                                                                    |       |                                                                                                    |                 |                        |                        |
|                                                              | e 🚍 🖨                                                                                                    |                                                                                                    |                                                                                                    |                                                                                                    |                                                                       |                                                                                                    |       |                                                                                                    | ^ 管 臣 🕪         | 14:49<br>07.10.2016    | -                      |

Ostatnia rzecz jaką należy wykonać jest restart usługi ShadowProtect SPX. Aby uruchomić ponownie usługę, należy uruchomić okno **Uruchom** za pomocą skrótu **Windows+R**, a następnie wykonać polecenie **services.msc**.

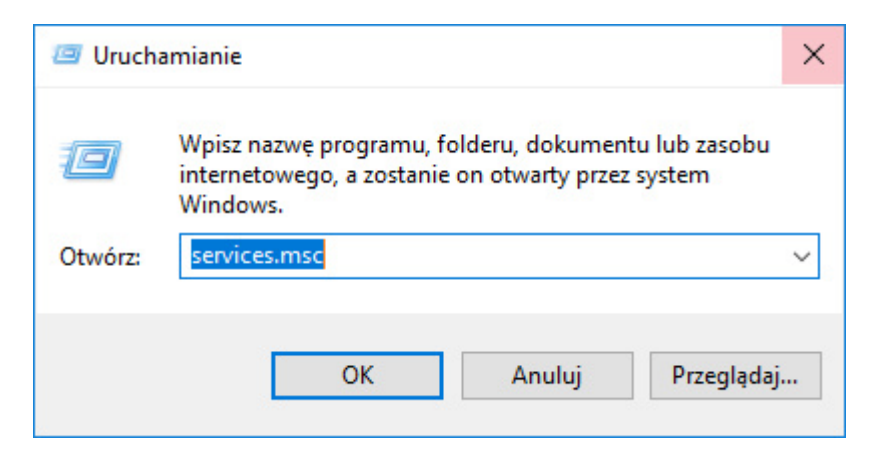

Teraz wystarczy jedynie odnaleźć na liście usługę **ShadowProtect SPX**, kliknąć prawym przyciskiem na nazwę oraz na **Uruchom ponownie**.

| 🔍 Usługi                                                                       |                                                                                         |                                                                                                    | 1 <u></u>                                                                                      |          | Х |
|--------------------------------------------------------------------------------|-----------------------------------------------------------------------------------------|----------------------------------------------------------------------------------------------------|------------------------------------------------------------------------------------------------|----------|---|
| Plik Akcja Widok                                                               | Pomoc                                                                                   |                                                                                                    |                                                                                                |          |   |
|                                                                                | à 🛃 🛛 📷 🕨 🔲 II 🕩                                                                        |                                                                                                    |                                                                                                |          |   |
| 🔍 Usługi (lokalne)                                                             | 🔍 Usługi (lokalne)                                                                      |                                                                                                    |                                                                                                |          |   |
|                                                                                | StorageCraft SPX                                                                        | Nazwa                                                                                                    |                                                                                                |          | ^ |
|                                                                                | Zatrzymaj usługę<br><u>Uruchom ponownie</u> usługę<br>Opis:<br>StorageCraft SPX Service | <ul> <li>Routing i dostęp zdalny</li> <li>Rozpoznawanie lokalizacji w sieci</li> <li>Rozszerzenia i powiadomienia drukarek</li> <li>Serwer</li> <li>Serwer klatek kamer systemu Windows</li> <li>Serwer modelu danych kafelków</li> <li>Shared PC Account Manager</li> <li>SNMP Trap</li> <li>Stacja robocza</li> <li>Standardowa usługa kolektora centrum diau</li> <li>StorageCraft EndPoint Agent</li> <li>StorageCraft Shadow Copy Provider</li> <li>StorageCraft Socket Licensing Service</li> </ul> | gnostycznego firmy Micr                                                                        | osoft (R | , |
|                                                                                | Rozszerzony Standardowy /                                                               | <ul> <li>StorageCraft SPX</li> <li>Synaptics FP WBF Policy Service</li> <li>Synchronizuj hosta_7986320</li> <li>System szyfrowania plików (EFS)</li> <li>System zdarzeń COM+</li> <li>Środowiska i telemetria połączonego uz</li> <li>TeamViewer 10</li> </ul>                                                                                                    | Uruchom<br>Zatrzymaj<br>Wstrzymaj<br>Wznów<br>Uruchom ponownie<br>Wszystkie zadania<br>Odśwież | >        | > |
| Zatrzymuje i uruchamia usługę StorageCraft SPX na komputerze: Komputer lokalny |                                                                                         |                                                                                                    |                                                                                                |          |   |

## Po wykonaniu tych czynności nasz produkt jest gotowy do pracy.

| StorageCraft ShadowProtect<br>Plik Backup Narzędzia Po | SPX - Sesja lokalna (127.0.0.1)<br>omoc |                                                                                                    |                   | - 0 ×                  |
|--------------------------------------------------------|-----------------------------------------|----------------------------------------------------------------------------------------------------|-------------------|------------------------|
| 🕈 🖸 🗖 🗖 🚍                                              | ₿                                       |                                                                                                    |                   | SPX                    |
| Zadanie tworzenia backupu                              | Woluminy                                | Stan                                                                                                    | Następny backup   | Ostatnie uruchomienie  |
|                                                        |                                         |                                                                                                    |                   |                        |
| Podsumowanie zadania                                   | a II 🕨 /                                | 💮 Oś czasu zadania                                                                                                    | Pełny P           | rzyrostowy 📕 Różnicowy |
|                                                        | Nie wybrano zadania                     | Aktywacja produktu     Klucz produktu     Nazwa     Radoslaw Serba     Organizacja     Anzena Sp. z o.o.     Socket Licensing Service     Stan licencji     Aktywny     Dezaktywuj     Gotowe | loc-00            | 12200                  |
|                                                        |                                         |                                                                                                    |                   |                        |
|                                                        |                                         | Wybrany czas:<br>Czas trwania tworzenia backupu:                                                                                                    | Develop la develo |                        |
|                                                        | SPX                                     |                                                                                                    | Kwanidi Uduupu    | Czynnosci              |